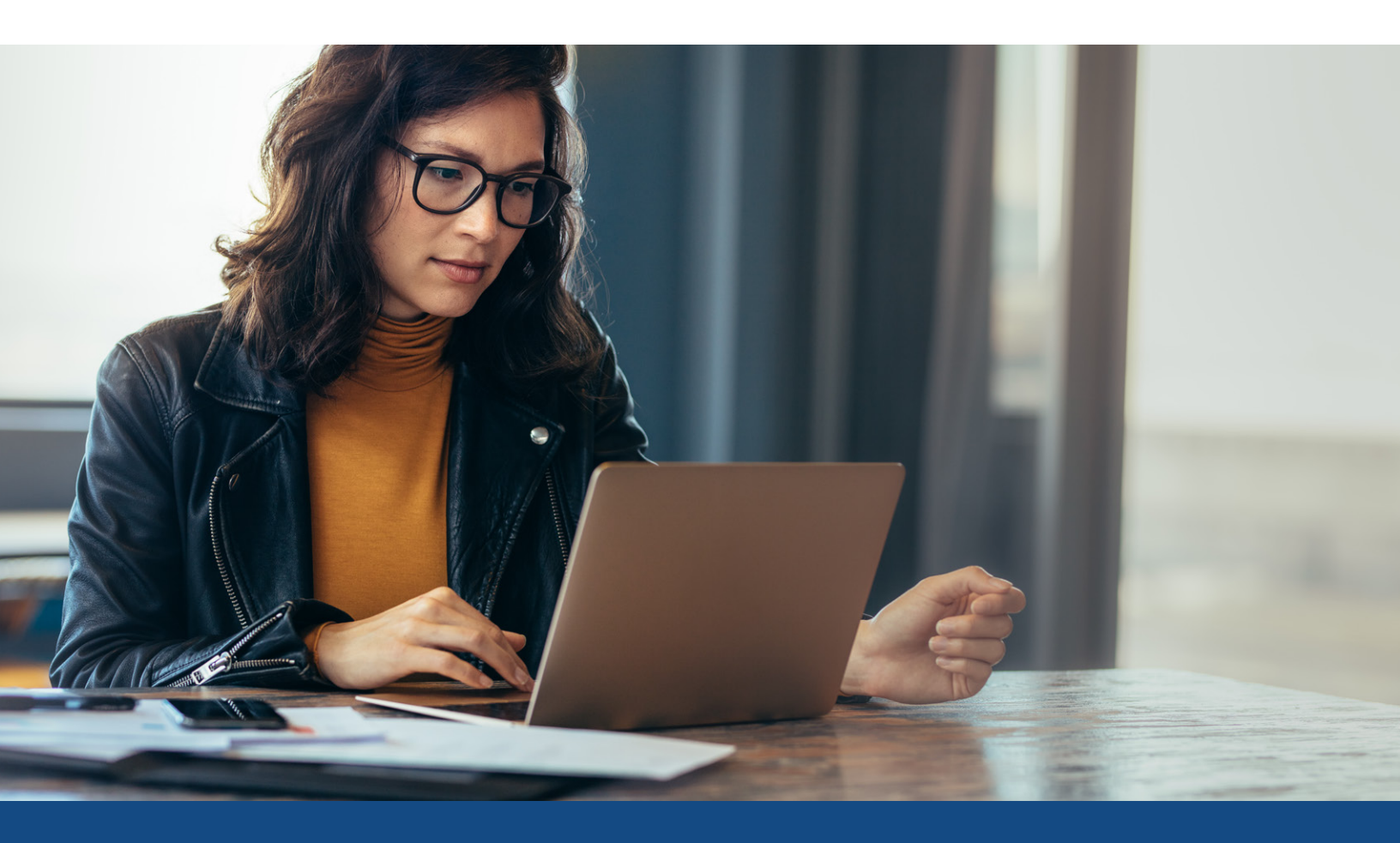

### How to Enable VOE in LO Connect

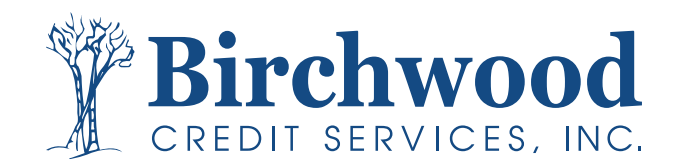

## **Enabling VOE in LO Connect**

Step One Select the Admin tab from within LO Connect.

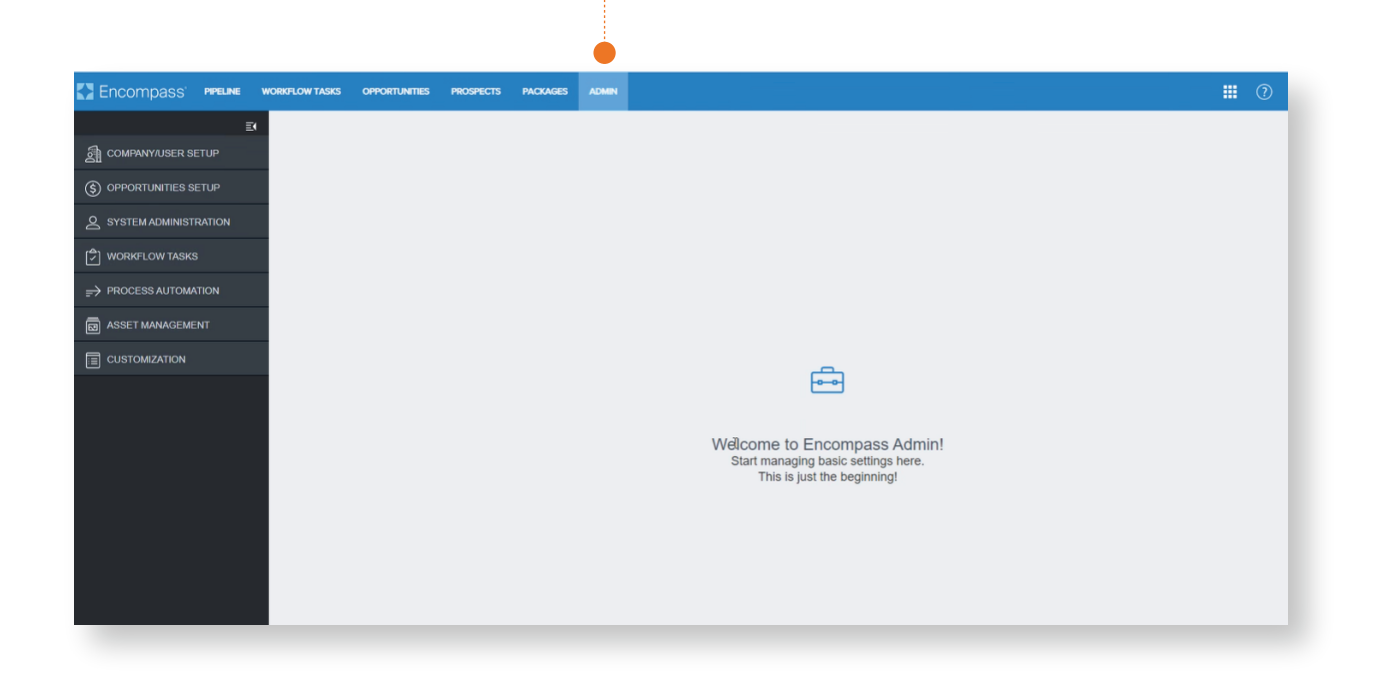

#### **Step Two**

Select Company/User Setup and then Services Management.

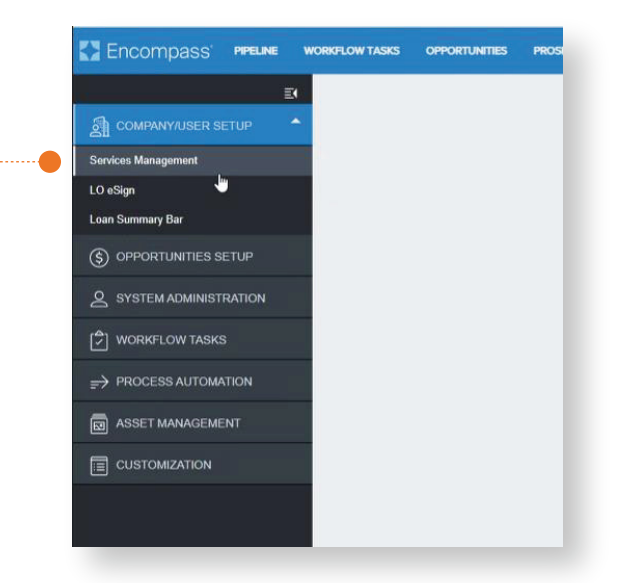

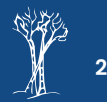

## **Enabling VOE in LO Connect**

#### **Step Three**

Select Verifications, then within the Interactive Ordering tab, click Add.

| (                     | PPORTUNTES PROSPECTS PACKAGES ADMIN                                                         | . () |
|-----------------------|---------------------------------------------------------------------------------------------|------|
| Ð                     | Services Management                                                                         |      |
| COMPANY/USER SETUP    | <ul> <li>Appréisai</li> </ul>                                                               |      |
| Services Management   | Underwriting                                                                                |      |
| .O eSign              | Closing Fees                                                                                |      |
| Loan Summary Bar      | ▶ Credit                                                                                    |      |
| S OPPORTUNITIES SETUP | > Flood                                                                                     |      |
| SYSTEM ADMINISTRATION | Mortgage Insurance     Additional Services                                                  |      |
| 🗘 WORKFLOW TASKS      | Product and Pricing                                                                         |      |
| PROCESS AUTOMATION    | Trite Closing     Voitestione                                                               |      |
|                       | INTERACTIVE ORDERING AUTOMATED ORDERING CREDENTIALS FIELD MAPPING DOCUMENT MAPPING          |      |
|                       | ONE-CLICK (0)                                                                               | 4    |
|                       | ORDER PROVIDER ACTIVE SERVICE SETUP NAME CREATED BY CREATED DATE MCOPPED BY MODIFIED DATE 🔥 |      |
|                       | No order options                                                                            |      |
|                       | 1                                                                                           |      |
|                       | MANUAL (0) O                                                                                | _    |
|                       | PROVIDER ACTIVE SERVICE SETUP NAME CREATED BY CREATED DATE MODIFIED BY MODIFIED DATE A      | C    |
|                       | No order options                                                                            |      |

### **Step Four**

Select **Birchwood** from the provider drop down, then click **Next**.

| Encompass PPELINE V      | ORKHLOW TASKS OPPORTUNITIES PROSPECTS PACKAGES ADMIN |                                                       |
|--------------------------|------------------------------------------------------|-------------------------------------------------------|
| E(                       | Services Management                                  |                                                       |
| COMPANY/USER SETUP       |                                                      | Select provider X                                     |
| <u>ou</u>                | Appraisal                                            |                                                       |
| Services Management      | Underwriting                                         | Provider * Birchwood Credit VOE                       |
| LO eSign                 | Closing Fees                                         |                                                       |
| Loan Summary Bar         | Credit                                               |                                                       |
| (\$) OPPORTUNITIES SETUP | + Flood                                              | Cancel Next                                           |
|                          | Mortgage Insurance                                   |                                                       |
|                          | Additional Services                                  |                                                       |
| S WORKFLOW TASKS         | Product and Pricing                                  |                                                       |
|                          | Title and Closing                                    |                                                       |
| ➡ PROCESS AUTOMATION     | ✓ Verifications                                      |                                                       |
|                          | INTERACTIVE ORDERING AUTOMATED ORDERING CREDENTIALS  | FIELD MAPPING DOCUMENT MAPPING                        |
|                          | ONE-CLICK (0) •                                      |                                                       |
|                          | ORDER PROVIDER ACTIVE SERVICE SETUP N                | AME CREATED BY CREATED DATE MODIFIED BY MODIFIED DATE |
|                          |                                                      | No order options                                      |

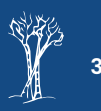

# **Enabling VOE in LO Connect**

#### **Step Five**

Enter the Service Setup Name (this does not have to be in a specific format to work), enable users and ensure the switch in the top right is toggled to On. Click Save.

| Encompass' PPELNE     | WORRFLOW TASKS OPPORTUNTIES PROSPECTS PACKAGES ADMIN                                                                                                    |             |
|-----------------------|----------------------------------------------------------------------------------------------------|-------------|
| E                     | Edit Order Options                                                                                                    | Active ON   |
| COMPANY/USER SETUP    | ·                                                                                                    |             |
| Services Management   | Service Type Order Type Provider<br>Verifications Manual Birchwood Credit VOE                                                                                                    |             |
| LO eSign              |                                                                                                    |             |
| Loan Summary Bar      | Service Setup Name * Service Setup Description                                                                                                    |             |
| S OPPORTUNITIES SETUP | Dircimodo Credi Serrives VCC                                                                                                    | <i>h</i>    |
|                       |                                                                                                    |             |
| 🖒 WORKFLOW TASKS      | Readiness Conditions () Validate                                                                                                    |             |
| ⇒ PROCESS AUTOMATION  |                                                                                                    |             |
| S ASSET MANAGEMENT    | Authorized Users*                                                                                                    |             |
|                       | Cetegory Q Selected Items                                                                                                    |             |
|                       | 🗎 Organizations 🕞 🚽 🛛 İİ 🚊                                                                                                    | · · · ·     |
|                       | A Users The American State State Sta | · • •       |
|                       | A Personas 🔍 🖓 🚽                                                                                                    | · · · · ·   |
|                       | 12                                                                                                    | · · · · ·   |
|                       |                                                                                                    |             |
|                       |                                                                                                    |             |
|                       |                                                                                                    |             |
|                       | CLEAR ALL                                                                                                    |             |
|                       | Vial in 1 mil                                                                                                    |             |
|                       |                                                                                                    | Cancel Save |

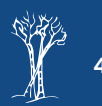